## ИНСТРУКЦИЯ ПО ОТПРАВКЕ ПИСЕМ ЧЕРЕЗ ЭЛЕКТРОННУЮ ПОЧТУ

Каждый активный пользователь интернета обязательно пользуется электронной почтой, потому что это очень удобно, быстро и просто. Для того, чтобы отправить электронную почту необходим почтовый ящик от вашего поставщика услуг интернета (провайдера) или зарегистрированный ящик на одном из популярных бесплатных почтовых сервисов — почта yandex.ru, почта mail.ru и gmail.

Первым делом заходим в свой почтовый ящик вводя свой логин и <u>пароль</u> (а не тот который указан на картинке) на сайте и жмем кнопку с надписью "Войти".

| 0ma                           | il.ru                |
|-------------------------------|----------------------|
| 🖂 Почта                       |                      |
| angel_tima                    | @mail.ru -           |
| •••••                         | Войти                |
| Забыли пароль?                | 🛛 запомнить          |
| Регистрация<br>с просмотром д | В ПОЧТЕ<br>окументов |

После этого мы попадаем на страницу, где отображены все входящие электронные письма и откуда, собственно говоря мы начинаем любую работу с электронной почтой.

Если посмотрим в левую часть (выделенная область с цифрой 1) страницы мы обнаружим навигационное меню состоящее из нескольких пунктов.

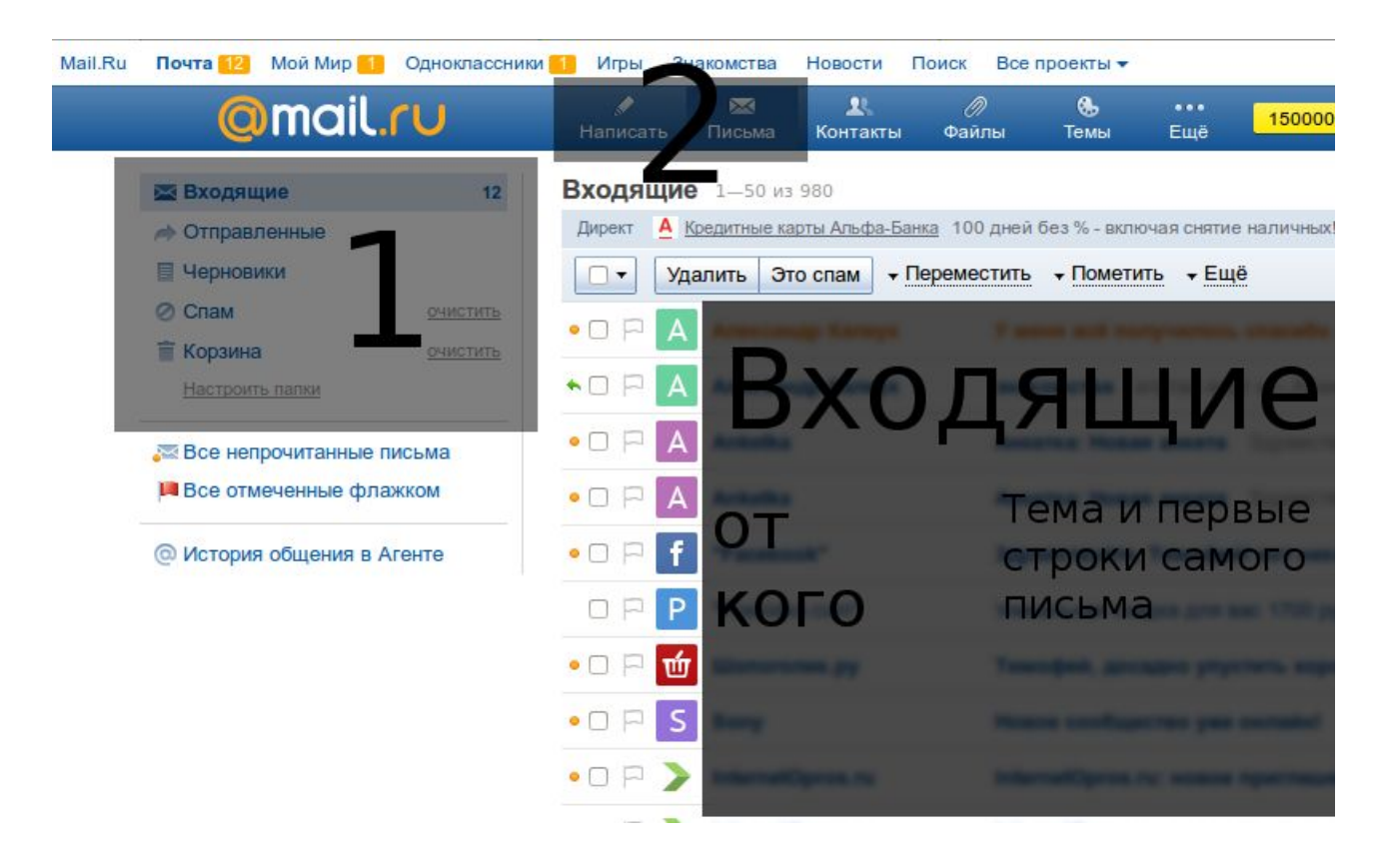

Пункт **входящие** - это письма, которые прислали Вам (цифра 12 на против обозначает количество непрочитанных писем), а пункт **отправленные** - это письма, которые отсылали Вы.

Чтобы написать письмо необходимо:

1. Нажать на кнопку **написать** (в выделенной области с цифрой 2). После этого откроется новая страница с формой заполнения письма, где мы укажем тему и адрес получателя письма. (см. картинку ниже)

| 10806 | пись                   | мо         |                    |     |                                        |          |      |        |        |           |                   |                                       |         |       |                          |
|-------|------------------------|------------|--------------------|-----|----------------------------------------|----------|------|--------|--------|-----------|-------------------|---------------------------------------|---------|-------|--------------------------|
| Отпра | вить                   | Coxpa      | нить               | Отм | ена                                    | исьмо ав | тома | атичес | ки сох | сране     | ено в <u>че</u> р | <u>рновиках</u> в 9:47                |         |       |                          |
| [≡ ▾  | 1 Ko                   | ому        | angel_tima@mail.ru |     |                                        |          |      |        |        |           |                   |                                       |         |       |                          |
|       | Тема Договор на услуги |            |                    |     |                                        |          |      |        |        |           |                   |                                       |         |       | ael<br>                  |
|       | Прик                   | репить с   | файл               | •   |                                        |          |      |        |        |           |                   |                                       |         |       |                          |
| жк    | Ч                      | <u>A</u> 2 | TT•                | ≣∙  | <b>⊡</b> • <sup>1</sup> / <sub>3</sub> | ∃• @•    | 'n   | n e    | АБВ    | Я')<br>ЧZ | Еще -             | <ul> <li>Убрать оформление</li> </ul> | Подпись | Стили | Открытки                 |
|       | k                      |            |                    |     |                                        |          |      |        |        |           |                   |                                       |         |       |                          |
| Отпра | вить                   | Coxpa      | нить               | Отм | ена                                    |          |      |        |        |           |                   |                                       | 0       | м     | ail.Ru Aren <sup>.</sup> |

- 2. В поле Кому указываем адрес получателя письма.
- 3. В поле **Тема** буквально 3-7 слов о содержимом письма и **Основное поле**, в котором мы пишем сам текст письма.
- 4. После того как вы напишете письмо, напишете адрес получателя (его мы узнаем от того, кому высылаем письмо) и сам текст письма в самом низу жмем кнопку **Отправить**.

Если мы нажмем кнопку Сохранить - письмо попадет в **Черновики** - это третий пункт в выделенной области с цифрой 1. Открыв в любое время можно продолжить написание письма.

Кнопка Отмена - под текстом письма просто удалит все.

Для того, чтобы отправить документ электронной почтой необходимо сделать следующее:

- 1. Выполнить пункты 1-4 вышеприведенной инструкции. В поле ввода текста письма можно ничего не писать или написать небольшой сопроводительный текст.
- 2. Щелкнуть по кнопке «Прикрепить файл» изображенной в виде иконки в виде канцелярской скрепки.
- 3. В открывшемся окне проводника найти и выбрать нужный файл, после чего нажать на кнопку «Открыть». Нужный файл загрузиться и отобразиться под полем письма.
- 4. Нажать кнопку «Отправить» для отправки электронного письма с вложением.